ΟΙΚΟΝΟΜΙΚΟ ΠΑΝΕΠΙΣΤΗΜΙΟ ΑΘΗΝΩΝ

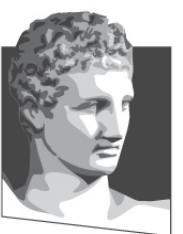

ATHENS UNIVERSITY OF ECONOMICS AND BUSINESS ΣΧΟΛΗ ΔΙΟΙΚΗΣΗΣ ΕΠΙΧΕΙΡΗΣΕΩΝ

SCHOOL OF BUSINESS TMHMA<br/>ΛΟΓΙΣΤΙΚΗΣ &<br/>XPHMATO-<br/>OIKONOMIKΗΣDEPARTMENT OF<br/>ACCOUNTING &<br/>FINANCE

# Εφαρμοσμένη Πληροφορική

#### Microsoft Word 2010 (2° Μέρος)

Κωνσταντίνος Βασιλειάδης – vasileiadis@aueb.gr

### Μορφοποίηση Χαρακτήρων και Παραγράφων (1)

- Μορφοποίηση Χαρακτήρων
- Αλλαγή Γραμματοσειράς
- Έντονη Γραφή Πλάγια Γραφή Υπογράμμιση
   Χρώμα υπογράμμισης
- Αλλαγή Χρώματος Γραμματοσειράς
- Επισήμανση Χαρακτήρων
- Αλλαγή Πεζών Κεφαλαίων
- Το παράθυρο Διαλόγου Γραμματοσειρά
- Δείκτης, Εκθέτης, ...

### Μορφοποίηση Χαρακτήρων και Παραγράφων (2)

- Δημιουργία και Συγχώνευση Παραγράφων
- Ορισμός Εσοχών
  - Εσοχή πρώτης γραμμής
  - Αριστερή εσοχή
  - Δεξιά εσοχή
- Στηλοθέτες
  - Αριστερός στηλοθέτης και δεξιός στηλοθέτης
  - Στηλοθέτης με στοίχιση στο κέντρο
  - Στηλοθέτης με στοίχιση στην υποδιαστολή
  - Στηλοθέτης με εμφάνιση γραμμής

#### Μορφοποίηση Χαρακτήρων και Παραγράφων (3)

- Στοίχιση Κειμένου
  - Στοίχιση Αριστερά: [Ctrl] + [L]
  - Στοίχιση στο κέντρο: [Ctrl] + [E]
  - Στοίχιση δεξιά: [Ctrl] + [R]
  - Πλήρης στοίχιση: [Ctrl] + [J]
- Το παράθυρο Διαλόγου Παράγραφος
- Αποστάσεις Παραγράφων
- Το Παράθυρο Διαλόγου Στηλοθέτες

#### Μορφοποίηση Χαρακτήρων και Παραγράφων (4)

- Λίστες με Αρίθμηση και Κουκκίδες
- Περισσότερες Κουκίδες και Αρίθμηση
- Περιγράμματα και Σκίαση Παραγράφου –
  Σελίδας
- Αντιγραφή Μορφοποιήσεων
- Απαλοιφή Μορφοποιήσεων
- Εμφάνιση και απόκρυψη μη-εκτυπώσιμων χαρακτήρων

Αρχείο → Επιλογές → Εμφάνιση

## Προβολή και Εκτύπωση Εγγράφου

- Προβολές Εγγράφου
  - Διάταξη Εκτύπωσης
  - Ανάγνωση πλήρους Οθόνης
  - Διάταξη Web
  - Διάρθρωση
  - Πρόχειρη
- Ζουμ στο Έγγραφο
- Διαμόρφωση σελίδων
- Προεπισκόπηση & Εκτύπωση Εγγράφου

### Έλεγχος Ορθογραφίας – Γραμματικής

- Ορθογραφικός και Γραμματικός Έλεγχος
  - [Ctrl] + [Home] → Αναθεώρηση → Ορθογραφικός & γραμματικός έλεγχος
- Προσθήκη και κατάργηση λέξης στο λεξικό
  - − Αρχείο → Επιλογές → Εργαλεία ελέγχου →
    Προσαρμοσμένα λεξικά → Επεξεργασία λίστας λέξεων
- Συλλαβισμός
  - Διάταξη σελίδας  $\rightarrow$  Διαμόρφωση σελίδας  $\rightarrow$  Συλλαβισμός
- Θησαυρός ([Shift] + [F7])
  - − Αναθεώρηση → Γλωσσικός έλεγχος → Θησαυρός

#### Άσκηση 4

Μορφοποιήστε το κείμενο του αρχείου "Άσκηση\_4" σύμφωνα με τις οδηγίες της πρώτης σελίδας του εγγράφου.